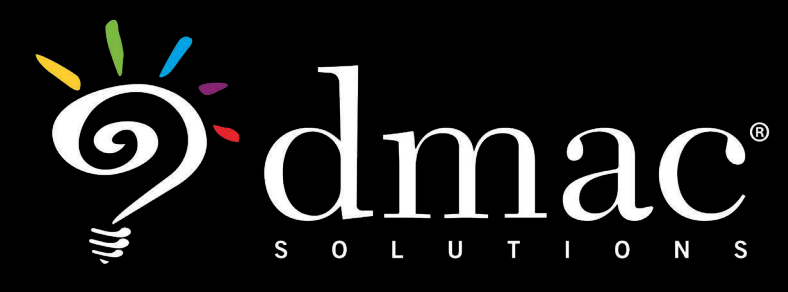

User Manual

# TPRI/Tejas LEE

This document was created to help schools utilize the web-based applications offered by DMAC Solutions.®

Click on the sections below or scroll to the next page to see step-by-step instructions. As always, please contact us if you have any questions!

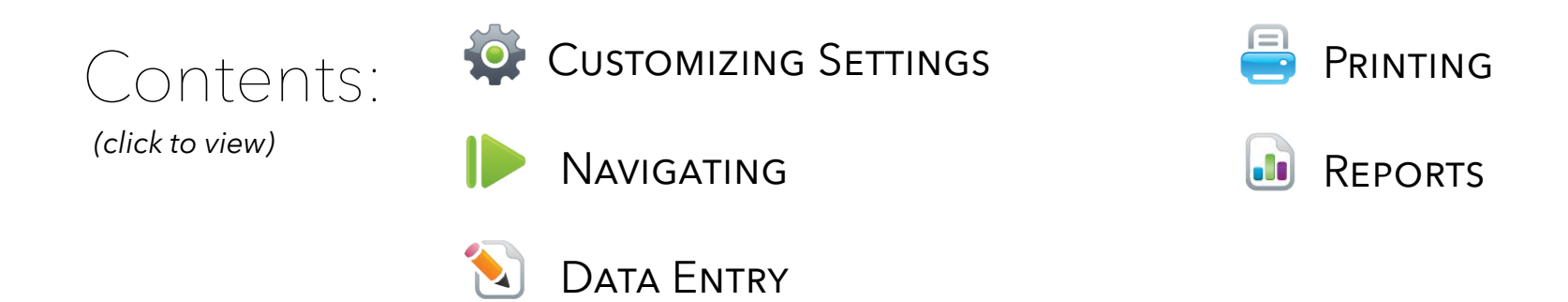

# TPRI/Tejas Lee

#### Log in to DMAC Solutions<sup>®</sup> at https://www.dmac-solutions.net

\*Teacher passwords are automatically generated based on class roster uploads sent to DMAC. The DMAC District/Campus Administrators can create logins for other user roles.

#### **Click on TPRI/Tejas LEE**

**NOTE:** Prior to using TPRI & Tejas LEE, the DMAC Administrator will need to establish administration dates within the application. Only the DMAC Administrator can establish and edit the administration dates in the application.

# **Navigating: Three Sections of TPRI**

- Data Entry (default screen) includes class list and access to print reports and letters
- > **Reports** generate various reports
- Settings establish date settings and/or unlock teacher access for district (DMAC District Administrator only)

# **Customizing Settings**

Select Settings from the home screen Data Entry Reports Settings 🕜 Support

## Data Entry Reports Settings 30 Support

## Establishing Assessment Dates

- Follow the steps as outlined in the Rules to establish the assessment dates
- Click in the box to enter the date or use the pop-up calendar
- > Click Save

**NOTE:** Dates can be modified throughout the year by the District Administrator

| The following dates | restrict when users can | enter ar | na mo | diry a | ssess    | ment  | aata | for ea | acn pe | noa.                                                             |
|---------------------|-------------------------|----------|-------|--------|----------|-------|------|--------|--------|------------------------------------------------------------------|
| Current Year: 2020  | /2021 Current           | Period:  | BOY   |        |          |       |      |        | E      | Rules                                                            |
| eacing of Voor      | Bogin 8/1/2020          | End      | 0/30  | /2020  |          |       |      |        |        | 2. Dates can only be modified by the                             |
|                     | Begin 0/1/2020          | End      | 2/20  | /2020  | <u> </u> |       |      |        |        | district administrator                                           |
| liddle of Year      | Begin 10/31/2020        | End      | 2/20, | /2021  |          |       |      |        |        | 3. Dates must be between 08/01 and                               |
| nd of Year          | Begin 4/20/2021         | End      | 7/2/2 | 2021   |          |       |      |        |        | 06/30 for the current year                                       |
|                     |                         |          | 0     |        | Ju       | ly 20 | 21   |        | 0      | 4. Dates for each period cannot overla                           |
|                     |                         |          | Su    | Мо     | Tu       | We    | Th   | Fr     | Sa     | <ol> <li>All changes will take effect<br/>immediately</li> </ol> |
|                     |                         |          |       |        |          |       | 1    | 2      | 3      |                                                                  |
|                     |                         |          | 4     | 5      | 6        | 7     | - 8  | 9      | 10     |                                                                  |
| Save L              | Jnlock Teacher(s)       |          |       | 12     | 12       | 14    | 15   | 10     | 17     |                                                                  |
|                     |                         |          | 11    | 12     | 13       | 14    | 15   | 10     | 1/     |                                                                  |
|                     |                         |          | 18    | 19     | 20       | 21    | 22   | 23     | 24     |                                                                  |
|                     |                         |          | 25    | 26     | 27       | 28    | 29   | 30     | 31     |                                                                  |

# **Data Entry**

- Select Campus, Grade, and Teacher from the drop-down menu
- > TPRI or Tejas Lee defaults to the Data Entry screen
- Choose the assessment type (TPRI or TejasLEE) to enter student data

| 1111-200100 | LISU               |              |      | Letters                               |
|-------------|--------------------|--------------|------|---------------------------------------|
| Campus      | DMAC ELEMENTARY \$ | Grade        | KG 🛊 | Teacher Bernal, Alexis                |
| 0           | Student Name       | DOB          | Tier | Assessment                            |
|             | Augustine, Athulya | Apr 07, 2011 | 1    | TPRI (Y/Y/Y) Tejas (Y/N/N) Social (N) |
| $\Box$      | Brady, Joshua      | Mar 17, 2011 | 1    | TPRI (Y/Y/Y) Tejas (Y/N/N) Social (N) |
|             | Davila, Reginald   | Jun 16, 2010 | 1    | TPRI (N/N/N) Tejas (N/N/N) Social (N) |
|             | Ferguson, Damon    | Jan 12, 2011 | 1    | TPRI (N/N/N) Tejas (N/N/N) Social (N) |
|             | Holman, Kateland   | Oct 31, 2010 | 1    | TPRI (N/N/N) Tejas (N/N/N) Social (N) |
|             | Hulett, Mackenzie  | Jul 14, 2011 | 1    | TPRI (N/N/N) Tejas (N/N/N) Social (N) |
|             | Kang-Plaza, Isaac  | Oct 20, 2010 | 1    | TPRI (N/N/N) Tejas (N/N/N) Social (N) |
| 0           | Lennox, Sean       | Dec 15, 2010 | 1    | TPRI (N/N/N) Tejas (N/N/N) Social (N) |

# Data Entry: TPRI Assessment for an Individual Student

- **DOB** (date of birth) Required for Kindergarten (will auto-populate with Class Roster)
- Tier status (Use the Tier Status guidelines set up by your district)
- Enter accuracy rate and Record student results for each Task/Story completed using drop-downs. NOTE: A pop-up window referencing TPRI Administrator Booklet branching rules will appear when users mouse over the drop-down arrow for each set
- Reading Section: accuracy rate and fluency results using the drop-downs. The **equated fluency** rate will appear after clicking save at the bottom of the page. **NOTE:** DMAC follows the TPRI manual guidelines; therefore, if scoring indicates a frustrational reading level then a listening comprehension score is recorded instead of a reading comprehension.
- Complete the Comprehension sections using drop-downs
- > Click Save
- > Utilize the Student button on top left to navigate to additional students

| BO     | Y M          | DY EOY                                | TPR             | 1 ] Те  | jas LEE |       | Prir  | nt 💌 🔝    | Letters 💌       | Class Lis | st                |
|--------|--------------|---------------------------------------|-----------------|---------|---------|-------|-------|-----------|-----------------|-----------|-------------------|
| t Da   | ate 9/27/201 | 6 Tier 1 🛟                            |                 |         |         | l     | Unloc | ked       |                 |           |                   |
|        | Save         |                                       | 8               |         |         |       |       |           |                 |           |                   |
|        | Task         | Concept Scre                          | ened            | 5core   | D/SD    |       |       |           |                 |           |                   |
|        | Screening    | 1 Letter Sou                          | nd              | (       |         |       |       |           |                 |           |                   |
|        | Screening    | 2 Word Read                           | ling            | •       |         |       |       |           |                 |           |                   |
|        | Screening    | 3 Blending Phor                       | nemes           | (       |         |       |       |           |                 |           |                   |
|        | Screening    | 4 Word Read                           | ing             | (       |         |       |       |           |                 |           |                   |
|        |              |                                       |                 |         |         |       |       |           |                 |           |                   |
|        | Task/Set     | Concept Assessed                      | BOY<br>Score    | (D.SD)  |         |       | I     | Note:     | In Mi           | ddle o    | of                |
|        | PA-1         | Blending Word Parts                   | •               | 1.1.1.1 |         |       |       | /ear (N   | 10Y);           | and Fr    | nd of             |
| nes    | PA-2         | Blending Phonemes                     | ( •)            |         |         |       |       | /oor (F   | $(\bigcirc )/)$ |           |                   |
| vare   | PA-3         | Deleting Initial Sounds               | •               |         |         |       | 1     | rear (E   | ΟT), Ι          | JIVIAC    | · VVIII           |
| ě.     | PA-4         | Deleting Final Sounds                 |                 |         |         |       | ā     | autopo    | opulat          | e any     | task or           |
|        |              |                                       |                 |         |         |       | S     | set sho   | wing            | devel     | oped              |
|        | GK-1         | Initial Consonant Substitution        | •               |         |         |       |       | n nre     | vious           | tost 7    | This              |
| dge    | GK-2         | Final Consonant Substitution          | •               |         |         |       |       |           |                 |           |                   |
| owle   | GK-3         | Middle Vowel Substitution             | •               |         |         |       | F     | proces    | IS IS Ca        | alled J   | umpin             |
| ž.     | GK-4         | Initial Blending Substitution         |                 |         |         |       | i     | n' and    | is the          | e sugg    | ested             |
|        | GK-5         | Blends in Final Position              |                 |         | 35      |       | ĸ     | proces    | s by t          | he TPF    | 21                |
|        | Cot 1        | not out huma aift aliff               |                 |         |         |       |       | dmini     | istrato         | or man    | ual               |
| -      | Set 2        | hath brick chat shelf crash           | -               |         |         |       |       |           | Struce          | n man     | uun               |
| 2      | Set 3        | sleep, sky, drive, plane, spray       |                 |         |         |       |       |           |                 |           |                   |
|        | Set 4        | about, brown, news, snail, ploy       |                 |         |         |       |       |           |                 |           |                   |
|        |              | 1                                     |                 |         | 1       |       |       |           |                 |           |                   |
|        |              |                                       | Accuracy        |         | Fluency | -     | 12    | Соп       | prehension      |           | 1000              |
|        | Task         | Story                                 | Fru/Lis<br>Inst |         | WCPM    | D/SD  | Total | Recalling | Linking         | Inferring | Inferring<br>Word |
|        |              |                                       | Ind             | Raw     | Equa.   |       |       | Details   | Details         | Meaning   | Meaning           |
|        | READ-BOY     | Story 1 - Tut<br>(76words)            |                 |         | 1       |       |       | •         | (               | (         | <b>(</b>          |
| a<br>B |              | Story 2 - Baseball Game<br>(126words) | •               |         | 1       |       |       | •         | •               | •         | •                 |
| 4      |              |                                       | AVG             | 1       |         | TOTAL |       |           |                 |           |                   |

# **Printing Individual Letters and Reports**

| BOA MOA FOA                      | TPRI TEJAS LEE                      | 🚔 Print 🔹                   | Letters •                  | Class List                  |
|----------------------------------|-------------------------------------|-----------------------------|----------------------------|-----------------------------|
| t Date 6/30/2015 Tier 1 ᅌ        | Student Summary Assessments:  TPRI  | ] TejasLEE                  |                            |                             |
| > Select the <b>Print</b> button | TPRI Student Su<br>Hannah Cook      | ummary                      |                            | 2014/2015<br>1st Grade      |
| to concrete an individual        |                                     | (2/18/2015)<br>BOY - Tier 1 | (3/1/2015)<br>MOY - Tier 1 | (4/20/2015)<br>EOY - Tier 1 |
| to generate an individual        | Screening                           |                             | 1                          |                             |
| student's TPRI or Teias I FF     | Screen 1                            | 1 SD                        |                            |                             |
| stadentes in the of rejus LEE    | Screen 2                            | 2 SD                        |                            |                             |
| summary reports.                 | Screen 3                            | 3 SD                        |                            |                             |
| , ,                              | Screen 4                            |                             |                            |                             |
|                                  | Phonemic Awareness                  |                             |                            |                             |
|                                  | PA-1 Blending Word Parts            | 1 SD                        | 5 D                        | D                           |
|                                  | PA-2 Blending Phonemes              |                             | 5 D                        | D                           |
|                                  | PA-3 Deleting Initial Sounds        |                             | 5 D                        | D                           |
|                                  | PA-4 Deleting Final Sounds          | 0 SD                        | 5 D                        | D                           |
|                                  | Graphophonemic Knowledge            |                             |                            |                             |
|                                  | GK-1 Initial Consonant Substitution |                             | 5 D                        | D                           |
|                                  | GK-2 Final Consonant Substitution   |                             | 5 D                        | D                           |
|                                  | GK-3 Middle Vowel Substitution      | 1 SD                        | 4 D                        | D                           |
|                                  | GK-4 Initial Blending Substitution  |                             | 5 D                        | D                           |
|                                  |                                     |                             |                            |                             |

- Select the Letters button to generate and print individual parent letters.
- Choose the Language(s)

| Student   | Makenzie A | rvizu (03) | DOB 2 | /27/2005  | La Teacher Sidr                | ney Thomas             |
|-----------|------------|------------|-------|-----------|--------------------------------|------------------------|
| BOY       | MOY        | EOY        | TPRI  | Tejas LEE | 🗎 Print 🔻 🎵                    | Letters 🔻 💜 Class List |
|           |            |            |       |           | Parent Letters                 |                        |
| Test Date | 5/30/2015  | Tier 1 📀   | _     |           | Languages: 🗌 English 🗌 Spanish |                        |
| Save      |            |            |       |           |                                |                        |

#### Select the Class List button to return to the class list.

| Student | Hannah Co | ook (01) | DOB 4 | 4/19/2007 | 2 Teacher | Maberly Acev | edo          |
|---------|-----------|----------|-------|-----------|-----------|--------------|--------------|
| BOY     | MOY       | EOY      | TPRI  | Tejas LEE | 🚊 Print 💌 | 📆 Letters 💌  | 🖗 Class List |

### Class Reports: Printing for all students

- From the Data Entry Screen, select the Reports button to generate and print Class Summary, Class Tutorial and/or Individual Summary reports
- > Choose Assessment, Period and Report
- > Click **Print**

| Data Entr | ry Reports | Settings     |                                |                  |                       |              |              |  |
|-----------|------------|--------------|--------------------------------|------------------|-----------------------|--------------|--------------|--|
| Class I   | List       |              |                                |                  | Reports               |              | Letters      |  |
| Campus    | DMAC ELEN  | Reports      |                                |                  |                       | erly         | 0            |  |
|           | S          | Assessment   | : 🗌 TPRI 🗌 Tejas LEE           |                  |                       | essment      |              |  |
| 0         | Cook, Ha   | Period:      | O BOY MOY EOY                  |                  | r) Te                 | ijas (N/N/N) |              |  |
|           | Cruz, Kyl  | Report:      | Class Summary Cla              | ss Tutorial 🗌 I  | ndividual Summary     | r) Te        | jas (N/N/N)  |  |
|           | Cumming    | Note:if no s | tudent(s) selected, all will b | pe printed. This | applies to Individual | r) Te        | ijas (N/N/N) |  |
| 0         | Delano, (  | Summary or   | nly.                           |                  |                       | r) Te        | ijas (N/N/N) |  |
|           | Grobe, P   | Print        |                                |                  |                       | r) Te        | ijas (N/N/N) |  |
|           | Henson, S  | Shelby Lynn  | May 13,<br>2008                | 1                | TPRI (Y/Y/)           | Y) Te        | ijas (N/N/N) |  |
|           | John, Jord | lan          | Aug 28, 2008                   | 1                | TPRI (Y/Y/)           | Y) Te        | ijas (N/N/N) |  |
|           | Mcelveney  | y, Andrew    | Aug 01, 2008                   | 1                | TPRI (Y/Y/)           | Y) Te        | ijas (N/N/N) |  |
|           | Morales, A | Adriana      | Feb 12, 2008                   | 1                | TPRI (Y/Y/Y           | Y) Te        | ijas (N/N/N) |  |

### Class Letters: Printing for all Students

- > Check students (if none are selected, all will print)
- Select the Letters button to create parent letters for the entire class list
- > Choose Assessment, Language and Period
- > Click **Print**

|        |                     |                 | Parent Letters                              |  |
|--------|---------------------|-----------------|---------------------------------------------|--|
| Campus | DMAC ELEMENTARY     | Grade 01        |                                             |  |
|        | Student Name        | DOB             | Assessment: TPRI Tejas LEE                  |  |
| $\Box$ | Cook, Hannah        | Apr 19, 2007    | Language: English Spanish                   |  |
|        | Cruz, Kyle          | Mar 29, 2008    | Period: OBOY MOY EOY                        |  |
|        | Cummings, Carl      | Nov 12, 2007    | Note:if no student(s) selected, all will be |  |
|        | Delano, Christian   | Oct 28, 2007    | printed                                     |  |
|        | Grobe, Paxton       | Apr 24, 2008    | Print                                       |  |
|        | Henson, Shelby Lynn | May 13,<br>2008 | 1 TPRI (Y/Y/Y) Tejas (N/N/N)                |  |
|        | John, Jordan        | Aug 28, 2008    | 1 TPRI (Y/Y/Y) Tejas (N/N/N)                |  |

## **Additional Reports: District, Campus and Teacher Summaries**

- Select the **Reports** section from the top navigation bar to create additional reports. Summary reports can be created at **District**, **Campus** and **Teacher** levels.
- > Choose **District**, **Campus** or **Teacher** tab
- Choose Grade, Assessment Type, Assessment Period and Reports
- > Click Generate

| District                                             | Campus                      | Teacher        | Demographic | Tier | State | Data |
|------------------------------------------------------|-----------------------------|----------------|-------------|------|-------|------|
| ade Schoo                                            | ol Year 2014/2015           | ۵              |             |      |       |      |
| 01 O                                                 |                             |                |             |      |       |      |
| bocoonnent rype                                      |                             |                |             |      |       |      |
| TPRI Tejas                                           | LEE                         |                |             |      |       |      |
| TPRI Tejas                                           | LEE                         |                |             |      |       |      |
| TPRI Tejas                                           | LEE                         |                |             |      |       |      |
| TPRI Tejas  Assessment Period Beginning of Y         | LEE<br>I<br>Year OMiddle of | Year OEnd of Y | 'ear        |      |       |      |
| TPRI Tejas  Assessment Period Beginning of Y         | LEE<br>1<br>Year Middle of  | Year CEnd of Y | 'ear        |      |       |      |
| TPRI Tejas  Assessment Period Beginning of N Reports | LEE<br>d<br>/ear OMiddle of | Year CEnd of Y | 'ear        |      |       |      |

#### Demographic Reports

- > Select **Demographic** tab
- > Choose Campus and Grade, if needed
- > Choose **Teachers** and/or **SubPop**
- > Choose Assessment Type and Assessment Period
- > Click Generate

| District                   | Campus | Teacher           | Demographic | Tier                              | State               | Data                                                   |
|----------------------------|--------|-------------------|-------------|-----------------------------------|---------------------|--------------------------------------------------------|
|                            | ~      | Teachers          | Sub         | Pop                               | Assessment          | Type                                                   |
| Grade<br>03 V              |        | Ali reachers      |             | Afr Amer<br>Asian or Pac.Isla     | Ind. Assessment     | D Tejas LEE<br>Period                                  |
| School Year<br>2020/2021 V |        | Allee, Annabella  |             | Hispanic<br>Native Amer.<br>White | Beginning o<br>Year | of $\bigcirc$ Middle $\bigcirc$ End<br>of Year of Year |
|                            |        | Chatterpaul, Anal | ise         | Atrisk<br>Bilingual<br>Cate       | Generate            | Report                                                 |
|                            |        | Cox, Taisen       |             | Dyslexia                          | Generat             | e Data                                                 |

# **Tier Tab**

Generate Tier Summary

- > Select **Tier** tab
- Choose Campus, Grade, Teacher, Assessment and Value as needed
- Click on Numbers to drill-down and see a list of students represented in each bar
- > Select Print

| Dis   | trict Campus                 | Teacher                             | Demographic Tier    |            | State  | Data  |       |
|-------|------------------------------|-------------------------------------|---------------------|------------|--------|-------|-------|
| pus ( | DMAC ELEMENTARY              | ✓ Grade [all                        | ] V Teacher [all]   |            | ~      |       |       |
| ssme  | ent [all] 🗸 Va               | alue Count 🗸                        |                     |            |        | 1     | Print |
| 1     |                              |                                     |                     |            |        |       | DMAC  |
| à     | TOF DIMAC ELEME              | Grade: all                          | Students: 447       |            |        |       | DIVIA |
| 0.0   | Assessment. un               |                                     | oludenta. 447       |            |        |       |       |
| .00   |                              |                                     |                     |            |        |       | Tier1 |
| 80    |                              |                                     |                     |            |        |       | Tier2 |
|       |                              |                                     |                     |            |        |       | Tier3 |
| 60    |                              |                                     |                     |            |        |       |       |
|       |                              |                                     |                     |            |        |       |       |
| 40    |                              |                                     | Student List        | for DMA    | C ELEM | ENTAR | Y     |
|       |                              |                                     | Assessment:TPR      | I & TeiasL | EE     |       |       |
| 20    |                              |                                     | Grade: All Grades   | S          |        |       |       |
| 1     | 1 4                          | 3                                   | Period:BOY          |            |        |       |       |
| 0     |                              |                                     | Tier:2              |            |        |       |       |
|       | BOY                          |                                     | Allen, Jonathan     |            |        |       |       |
|       |                              |                                     | Ball, Jessica       |            |        |       |       |
|       | Time                         | POV                                 | Delano, Christian   | n          |        |       |       |
| H     | 1 Ier                        | 1 (13%)                             | Kelly, Turner       |            |        |       |       |
| F     | 2                            | 4 (50%)                             |                     |            |        |       |       |
|       | 3                            | 3 (38%)                             | ┤└────              |            |        |       |       |
|       |                              |                                     |                     |            |        |       |       |
| Ti    | er 1: Students receiving on  | ly Tier 1 instruction               |                     |            |        |       |       |
|       | er /: Students receiving Lie | er a instruction and identified for | Lier / Intervention |            |        |       |       |

# **State Tab**

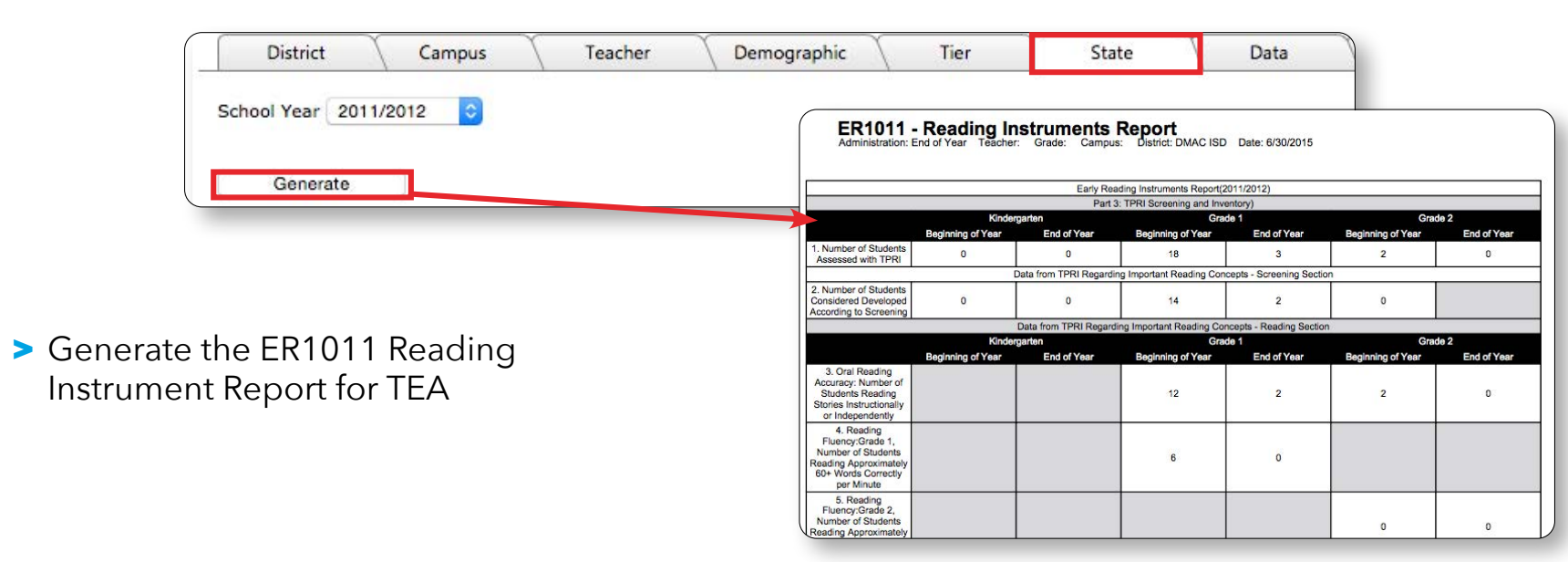

# Data Tab

> Provides an Export of TPRI/TejasLEE information.

| District         | Campus              | Teacher          | Demographic             | Tier | State | Data |
|------------------|---------------------|------------------|-------------------------|------|-------|------|
| Sum              | mary Data Extra     | ict              |                         |      |       |      |
| Step 1           | ) Select a campus,  | grade, assessmen | t and period to export. |      |       |      |
| Campu            | IS (                | ٥                | Grade                   |      |       |      |
| School           | Year 2014/2015      | ٥                |                         |      |       |      |
| Assess           | ment: TPRI          | Tejas LEE        |                         |      |       |      |
| include          | unique TSDS Stud    | lentID: 🗌        |                         |      |       |      |
| Period           | BOY                 | IOY O EOY        |                         |      |       |      |
| Step 2           | ) Download data fil | e.               |                         |      |       |      |
| Stop 2) Dowslas  | I data filo         |                  |                         |      |       |      |
| Step 2) Download | i dată file.        |                  |                         |      |       |      |
|                  | Download Data Fi    | le               |                         |      |       |      |